# 华东师范大学本科生创新创业项目管理系统

# 学生使用操作指南(2.0)

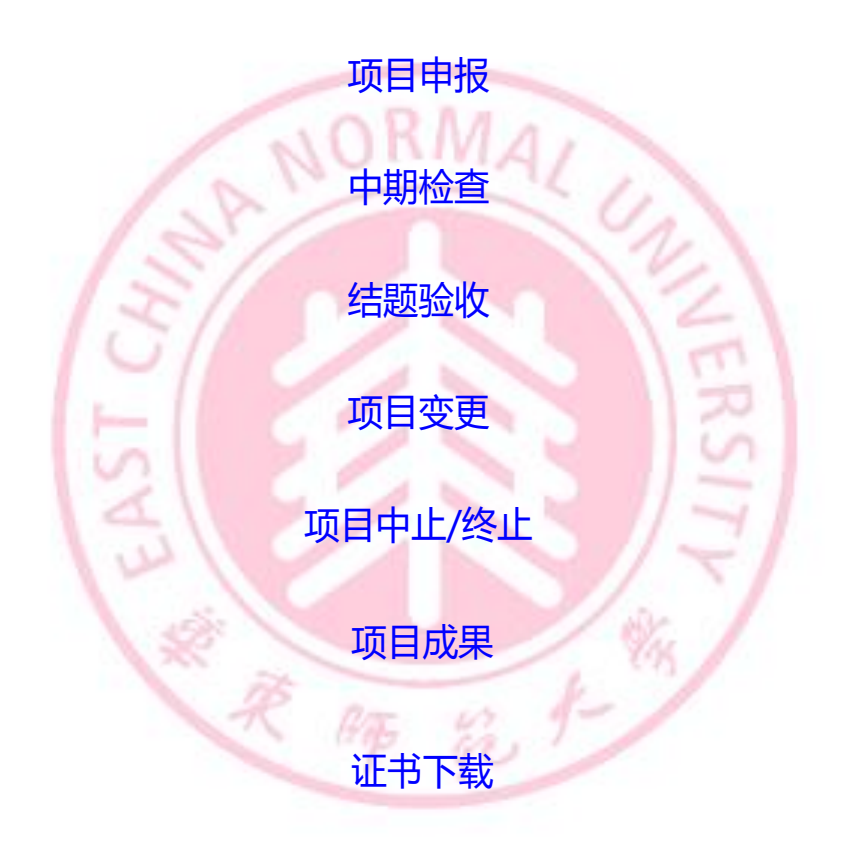

华东师范大学教务处制

2022年9月

### 一、登录

1、在浏览器地址栏中键入 http://www.idc.ecnu.edu.cn,进入学校统一身份认证登录页面,输入用户名和密码,点击登录按钮,如图 1-1 所示。

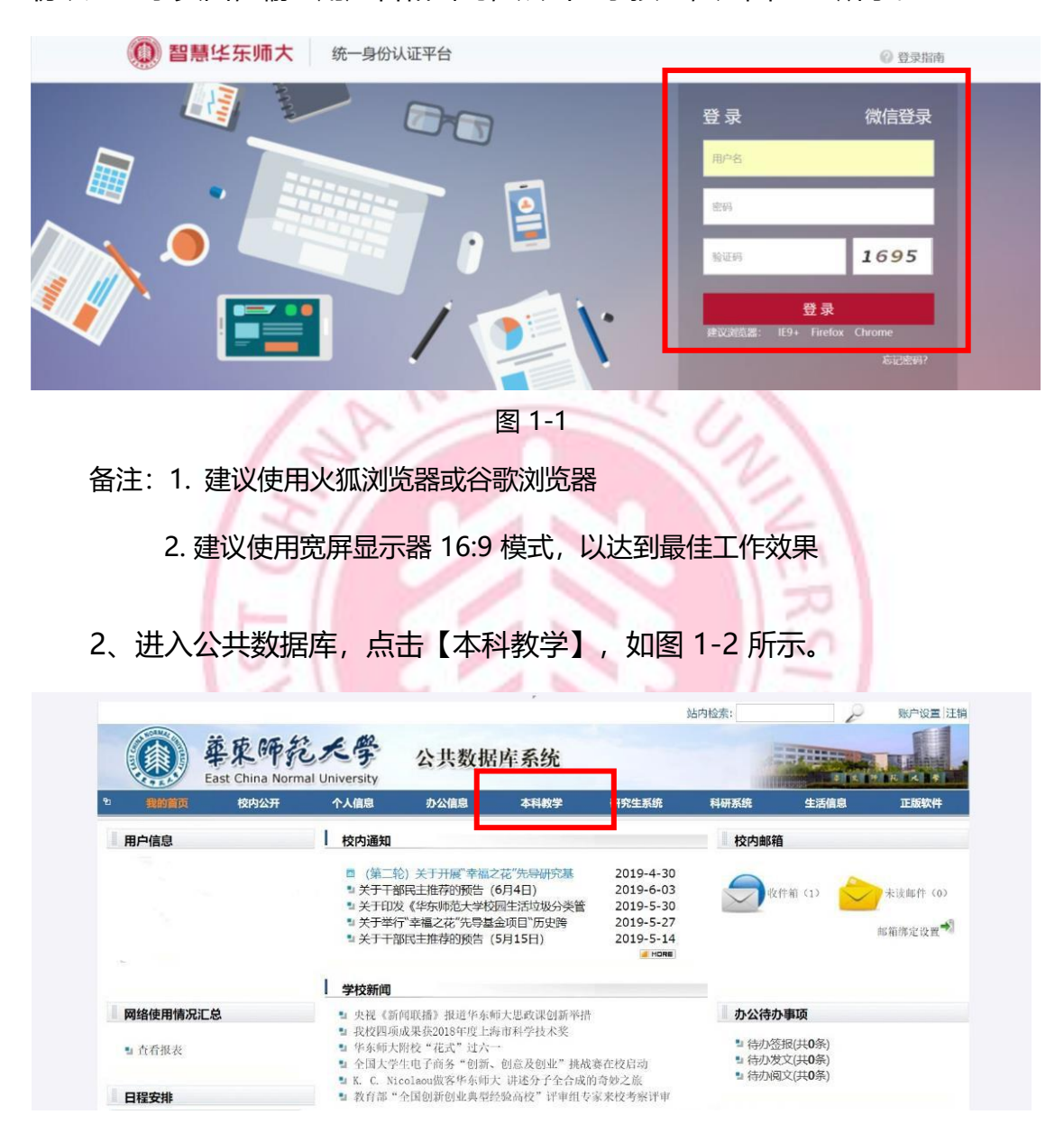

图 1-2

3、进入本科生教学管理系统后,点击【创新创业】,进入项目管理界面,如图1-3 和 图1-4 所示。

|          | 您的当前位置:首页                                    |                               |                   |
|----------|----------------------------------------------|-------------------------------|-------------------|
|          | 课程管理                                         | 我的信息                          | 创新创业              |
| L Street |                                              | 图1-3                          |                   |
|          | 您的当前位置:首页 > 创新创业                             |                               |                   |
|          |                                              | 功能介绍: 暂无简介                    |                   |
|          | <b>项目申报 ※</b><br>暂无简介<br>点击进入                | <b>我的项目 ※</b><br>暂无简介<br>点击进入 | <b>申请项目中止/终止 </b> |
|          | 其它项目申报         >           暂无简介         点击进入 |                               |                   |

图1-4

## 二、项目申报

## 1、点击【项目申报】, 如图 2-1 所示。

|                       | <b>功能介绍:</b> 暂无简介     |                            |
|-----------------------|-----------------------|----------------------------|
| <b>项目申报</b> ※<br>暂无简介 | <b>我的项目 ※</b><br>暂无简介 | <b>申请项目中止/终止</b> »<br>暂无简介 |
| 点击进入                  | 点击进入                  | 点击进入                       |
|                       |                       |                            |
|                       | 图 2-1 4 /             |                            |

2、进入申报界面后,选择左上角立项批次后点击项目申报,如果不在时间段

| 内则不能申报, 如图 2-2 和图2-3所示。                                                                                                    |   |
|----------------------------------------------------------------------------------------------------|---|
| 您的当前位置: 首页 > 创新创业 > 项目申报                                                                                                    |   |
|                                                                                                    | т |
| 批次: 2022年创新创业训练培育项目申报 > 100000000000000000000000000000000000                                                                                                    |   |
| 申请时间:2022 <u>-09-01至2022-</u> 10-30                                                                                                    |   |
|                                                                                                    |   |
| □         培育<br>编号         项目<br>号         项目<br>5         项目<br>5         项目<br>5         项目<br>5         所属<br>5         所属<br>5         所<br>5         所<br>5 |   |
| 图 2-2                                                                                                    |   |
| 您的当前位置: 首页 > 创新创业 > 项目申报                                                                                                    |   |
| ■项目申报                                                                                                    |   |
| *项目名称: 2022年本科生创新创业培育项目                                                                                                    |   |
| *所属院系: 中国语言文学系                                                                                                    |   |
| *是否是教育教学 ○ 是 ⑧ 否<br>研习项目:                                                                                                    |   |
| *是否受资助: 〇 是 🖲 否                                                                                                    |   |
| *开始时间: 2022-10-01   开始时间即为项目立项时间(一般为当年度10月份)                                                                                                    |   |
| *结束时间: 2023-10-01                                                                                                    |   |

图 2-3

**项目名称:**指项目题目。项目名称原则上不得随时变更,如需变更,需

在中期检查前向所在院系提出申请。

所属院系:即立项院系,一般为项目负责人所在院系。

**是否教育教学研习项目**:教育教学研习项目指学生在专业教师的指导下 开展教师教育方面的研究,包括但不限于智能教育、跨学科教育、新课标等 主题相关的教育调查、中小学课程教学设计、教育资源开发等等。

**是否受资助**:指研究项目是否有其他经费支持来源。

**指导教师:**在查询框中输入指导教师姓名或工号,选中老师,点击添加 按钮。如有2位指导教师,需填写指导教师排名,第一指导教师排名为1,第 二指导教师排名为2,如图2-4所示。

(如指导教师为校外老师,请将指导教师姓名和单位信息发送邮件至 rjyao@admin.ecnu.edu.cn,由教务处管理员在系统数据库添加校外导师信息后,方 可录入系统。)

| 排名 | 指导老师姓名 | 指导老师工号   | 学院  | 是否校外导师 | 操作 |
|----|--------|----------|-----|--------|----|
| 1  | 吴平颐    | 20150056 | 教务处 | 否      | 删除 |
| 2  | 姚如佳    | 20190105 | 教务处 | 否      | 删除 |

#### 图 2-4

**项目成员管理:**在查询框中输入学生姓名或工号,选中学生,点击添加 按钮;全部成员添加完后,需填写成员排名,项目负责人排名为1,其余排名 由项目组协商确定,排名不得重复.如图2-5所示。

请项目负责人务必认真填写排名,因和立项名单、结题证书上的排名相 关联,一旦填写不得随意变更。

4

| 项目级别:   | 培育项目              | ~    |             |           |           |      |
|---------|-------------------|------|-------------|-----------|-----------|------|
| *项目类别:  | 创新训练项目            | ~    |             |           |           |      |
| 项目成员管理: | 侯彰钰 (10182100238) | ▼ 添加 |             |           |           |      |
| ſ       | 排乞                | 成吕姓夕 | 成吕芝早        | 新聞院委      | 新闻专业      | 揭作   |
|         | 1                 | 求倩一  | 10195201405 | 法学院       | 法学        | 1#1F |
|         | 2                 | 陈子晗  | 10154601152 | 化学与分子工程学院 | 化学        | 删除   |
|         | 3                 | 韩欣悦  | 10164601182 | 化学与分子工程学院 | 化学        | 删除   |
|         | 4                 | 任颖慧  | 10165300224 | 物理与电子科学学院 | 物理学       | 删除   |
|         | 5                 | 侯彰钰  | 10182100238 | 物理与电子科学学院 | 光电信息科学与工程 | 删除   |

图 2-5

11

3、填写完成后,点击【保存】,如图 2-6 所示。

| *项目简介:                                            |                           |
|---------------------------------------------------|---------------------------|
| *主要创新点和难                                          |                           |
| 点:<br>*预期成果形式:                                    |                           |
| 保存                                                | h                         |
| Copyright © 2011 EKINGSTAR.com Inc. All rights re | served. 上海树维信息科技有限公司 版权所有 |

4、保存完成后,勾选中申报项目,点击【立项】,上传立项材料(PDF格 式),如图2-7所示。(立项材料一般为立项申请书,如有其他材料请和申请书合 并为一个PDF文件。)

| 使目生命     使用     使用      使用 <th< th=""><th></th><th></th><th></th><th>(</th></th<>                         |                                                                                                    |    |    | ( |
|----------------------------------------------------------------------------------------------------|----------------------------------------------------------------------------------------------------|----|----|---|
| ●       ●       ●       ●       ●       ●       ●       ●       ●       ●       ●       ●       ●       ●       ●       ●       ●       ●       ●       ●       ●       ●       ●       ●       ●       ●       ●       ●       ●       ●       ●       ●       ●       ●       ●       ●       ●       ●       ●       ●       ●       ●       ●       ●       ●       ●       ●       ●       ●       ●       ●       ●       ●       ●       ●       ●       ●       ●       ●       ●       ●       ●       ●       ●       ●       ●       ●       ●       ●       ●       ●       ●       ●       ●       ●       ●       ●       ●       ●       ●       ●       ●       ●       ●       ●       ●       ●       ●       ●       ●       ●       ●       ●       ●       ●       ●       ●       ●       ●       ●       ●       ●       ●       ●       ●       ●       ●       ●       ●       ●       ●       ●       ●       ●       ●       ●       ●       ●       ● | 加水: 2022年初新创业2018時時有项目申报▼<br>项目名称:<br>申请时间:2022-09-01至2 <u>022-10-30</u>                                                                                                    | 叟索 | 高级 | ] |
| 2     2022<br>(年本)<br>和生<br>均新<br>项目     2022<br>(中国)     法学,<br>(化学, -//10195201405,<br>等形,<br>位形)     水倩<br>(化学, -//10195201405,<br>等所)     工<br>見程     工<br>見程     工<br>見程       1     1     修改       1     (小子, -//10195201405,<br>等)     大学,<br>(比学, -//10195201405,<br>等)     5     未上传     未上传     工<br>見     工<br>原助     工<br>原助     工<br>原助     工<br>原助     工<br>原助     工<br>原助     1     修改                                                                                                    | <ul> <li>② 撤回提交 遠项目申 及 ② 立项 ▼ 2 括题 ▼ ※ 删除</li> <li>協育 項目編 項目</li> <li>協介 場号 場合</li> <li>協介 報告</li> <li>協介 部</li> <li>(項目其他成员信息)</li> <li>(項目其他成员信息)</li> <li>(項目 報表)</li> <li>(項目 報表)</li> <li>((1) (1) (1) (1) (1) (1) (1) (1) (1) (1)</li></ul>                                                                                                    | 备注 | 操作 |   |
|                                                                                                    | <ul> <li>2022<br/>年本<br/>料生<br/>均新<br/>項目<br/>項目<br/>項目<br/>項目<br/>第</li> <li>2022<br/>年本<br/>地告育<br/>前新<br/>百言<br/>光电<br/>項目<br/>第</li> <li>※時,<br/>(北学,<br/>中国<br/>等)、<br/>(北学,<br/>中国<br/>等)、<br/>(北)(10195201405,<br/>費成)<br/>(北学,<br/>中国<br/>等)、<br/>(北)(10195201405,<br/>費成)<br/>(北学,<br/>中国<br/>等)、<br/>(北)(10195201405,<br/>費成)<br/>(北学,<br/>中国<br/>等)、<br/>(北)(10195201405,<br/>費成)<br/>(北学,<br/>中国<br/>等)、<br/>(北)(10195201405,<br/>費成)<br/>(北学,<br/>中国<br/>等)、<br/>(北)(10195201405,<br/>費成)<br/>(北学,<br/>中国<br/>等)、<br/>(北学,<br/>(北学,<br/>(北学,<br/>(北学,<br/>(北学,<br/>(北学,<br/>(北学,<br/>(北学,<br/>(北学,<br/>(北)(10195201405,<br/>度)<br/>(北学,<br/>(北学,<br/>(北学,<br/>(北)(10195201405,<br/>度)<br/>(北)(10195201405,<br/>度)<br/>(北)(10195201405,<br/>度)<br/>(北)(10195201405,<br/>度)<br/>(北)(10195201405,<br/>度)<br/>(北)(10195201405,<br/>度)<br/>(北)(10195201405,<br/>度)<br/>(北)(10195201405,<br/>度)<br/>(北)(10195201405,<br/>度)<br/>(北)(10195201405,<br/>(北)(10195201405,<br/>度)<br/>(北)(10195201405,<br/>(北)(10195201405,<br/>(北)(10195200234,<br/>(北)(10195200234,<br/>(北)(101952</li></ul> |    | 修改 |   |

图 2-7

5、立项材料上传完后,请认真检查申报信息填写和立项材料是否正确,

🗉 项目申报 V 批次: 2022年创新创业训练培育项目申报 > 项目名称: 搜索 高级 申请时间:2022-09-01至2022-10-30 📝 撤回提交 🛃 项目申报 💽 立项 🗸 📝 结题 👻 🗶 删除 项目最大人数 结题状 态 指导老师职称 🗷 上传立项附件 □ 培育 项目编 项目 编号 号 名称 <u>级别</u> 类型 院系 专业 立项状 态 中期检查 状态 项目 经费 备 注 操作 项目其他成员信息 项目简介 相关材料 求倩 —/10195201405, 韩欣 悦/10164601182, 法学 化学, 化学, 1 2022 年科创创培项 中国 百 文 系 培育 项目 项目 
 子,
 101/04401163

 光电
 任取

 信息
 薏/10165300224,

 科学
 侯彰

 与工
 钰/10182100238,

 程,
 陈子

 化学
 略/2
 10,70764601182, 任類 慧/10165300224, 侯彰 钰/10182100238, 陈子 立项附件 下载 5 提交 未上传 未上传 1 修改 🛃 撤回提交 🔒 项目申报 🛃 立项 🔻 🛃 结题 🕶 駡 删除 U 图 2-8

如需修改,可勾选中项目后点击【修改】按钮,如图 2-8 所示。

6、检查完成后,再次勾选中项目,点击【提交】按钮,提交至院系管理 员审核,如图 2-9 所示。

| 比次: | 2022:         | <b>、</b><br>年创新创 | 业训练            | [培育]             | 项目申            | 报 ✔               |                       |                                                                                                    |      |        |      |            | 项目       | 名      | 称:       |          |      |            | 搜索 | 高级 |
|-----|---------------|------------------|----------------|------------------|----------------|-------------------|-----------------------|----------------------------------------------------------------------------------------------------|------|--------|------|------------|----------|--------|----------|----------|------|------------|----|----|
| 申清明 | 时间:20<br>如回提? | 022-09-0<br>交 🔒项 | 1至20.<br>目申报   | 22-10-<br>22-10- | -30<br>Z项 ▼    | ☑结题               | <u>.</u> .            | ■■除                                                                                                    |      |        |      |            |          |        |          |          |      |            |    |    |
|     | 培育<br>编号      | 项目编<br>号         | 项目<br>名称       | 1 💌 1            | 上传立<br>浸交      | 项附件<br><b>均</b> 承 | 属业                    | 项目其他成员信息                                                                                                    | 项目人数 | 项目最大人数 | 立项状态 | 中期检查<br>状态 | 结题状<br>态 | 指导老师   | 指导老师职称   | 项目<br>经费 | 项目简介 | 相关材料       | 备注 | 操作 |
|     | ]             |                  | 2022<br>年科创创培项 | 培育               | 创新<br>训练<br>项目 | 中国言<br>文学<br>系    | 法化物学光信科与程化学,学理,电息学工具学 | 求倩<br>-/10195201405,<br>韩欣<br>悦/10164601182,<br>任颖<br>慧/10165300224,<br>侯彰<br>钰/10182100238,<br>陈子<br>晗/10154601152 | 5    |        | 提交   | 未上传        | 未上传      | 吴平颐姚如佳 | 工程师助理研究员 |          | 1    | 立项附件<br>下载 |    | 修改 |

图 2-9

7、如项目提交后需要修改,可勾选中项目后,点击撤回提交,如图2-10。

(项目负责人只能撤回还未被院系管理员审批的项目,如果项目已被审批,请联

系院系管理员退回后修改。)

| 次:       | 2022       | 年创新创     | 业训练                     | 培育                 | 须目申                    | 报▼               |                       |                                                                                                    |      |        |      |            |          |        |          |          |      |            |    |    |
|----------|------------|----------|-------------------------|--------------------|------------------------|------------------|-----------------------|----------------------------------------------------------------------------------------------------|------|--------|------|------------|----------|--------|----------|----------|------|------------|----|----|
| - Sala r | - 151 - OV |          | 47520                   | 22.40              | 20                     |                  |                       |                                                                                                    |      |        |      |            | 项目       | 名      | 称:       |          |      | 1          | 叟索 | 高編 |
| 「白」      | 如提         | 交 👌 项 🛛  | 日 <sub>王20</sub><br>日申报 | 22-10              | -30<br>Z项 <del>v</del> | ▶结課              | <u>n</u> - 1          | Ҝ҄删除                                                                                                    |      |        |      |            |          |        |          |          |      |            |    |    |
|          | 培育<br>编号   | 项目编<br>号 | 项目<br>名称                | 2 -<br>1 2 打<br>级别 | 上传立<br>是交<br><b>类型</b> | :项附件<br>院系       | í属<br>专业              | 项目其他成员信息                                                                                                    | 项目人数 | 项目最大人数 | 立项状态 | 中期检查<br>状态 | 结题状<br>态 | 指导老师   | 指导老师职称   | 项目<br>经费 | 项目简介 | 相关材料       | 备注 | 操作 |
| 2        | ]          |          | 2022<br>年科创创培项          | 培育                 | 创新<br>训练<br>项目         | 中<br>语<br>文<br>系 | 法化物学光信科与程化学、学理、电息学工人学 | 求倩<br>/10195201405,<br>韩欣<br>悦/10164601182,<br>任颖<br>慧/10165300224,<br>侯彰<br>钰/10182100238,<br>陈子<br>脸/10154601152 | 5    |        | 提交   | 未上传        | 未上传      | 吴平颐姚如佳 | 工程师助理研究员 |          | 1    | 立项附件<br>下载 |    | 修改 |

图 2-10

#### 三、中期检查

立项通过的项目在中期检查时间段内进行中期检查,步骤如下:

点击【中期检查】,上传中期检查附件(PDF格式),点击【提交】,完成 中期检查上报,如图 3-1 所示。

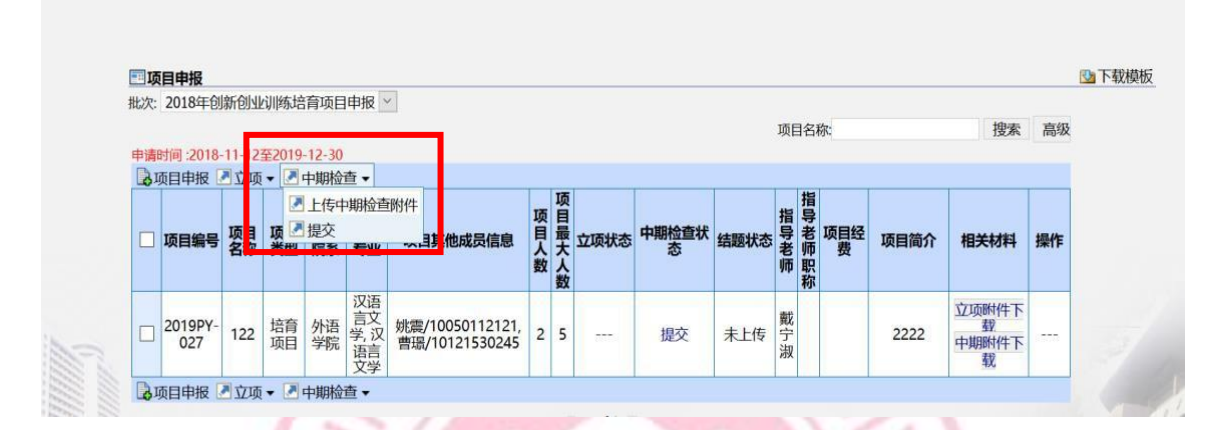

图 3-1

四、项目结题

立项通过的项目在结题时间段内进行结题验收,步骤如下: 点击【结题】,上传结题附件(ZIP格式),点击【提交】,完成结题

| 验收, | 如图4-1 | 所示。 |
|-----|-------|-----|
|-----|-------|-----|

| 中北市1/2019-11 | 1252010.1 | 30     |                                                        |                                                          |              | 坝日   | 名称C                                            |      | 1支承  | 局级 |
|--------------|-----------|--------|--------------------------------------------------------|----------------------------------------------------------|--------------|------|------------------------------------------------|------|------|----|
| ▶项目申报 图 1    | 项• 图中     | 脸直 ▼ 🛛 | 「结题▼                                                   | 1                                                        |              |      |                                                |      |      |    |
| 项目编号 项<br>名  | 目项目所称类型网  | 属所属系专业 | <ul> <li>■上传结题附件</li> <li>■提交</li> <li>■ 信息</li> </ul> | 项<br>目<br>目<br>最<br>立<br>项<br>状<br>認<br>数<br>人<br>数<br>人 | 5 中期检查状<br>态 | 结题状态 | 指导老项目约<br>一一一一一一一一一一一一一一一一一一一一一一一一一一一一一一一一一一一一 | 项目简介 | 相关材料 | 操作 |
|              |           |        |                                                        |                                                          |              |      |                                                |      |      |    |
|              |           |        |                                                        | 没有查询结                                                    | 果            |      |                                                |      |      |    |

10

图 4-1

## 五、项目变更

1、在项目管理界面点击【我的项目】,点击【项目变更】,可以申请变更项目 组员或项目名称,如图 5-1 所示。

|                                                                                                  |                                     |                                          | 功能                                                           | <b>介绍:</b> 暂7       | に简介          |                                               |                 |                    |                          |                        |
|--------------------------------------------------------------------------------------------------|-------------------------------------|------------------------------------------|--------------------------------------------------------------|---------------------|--------------|-----------------------------------------------|-----------------|--------------------|--------------------------|------------------------|
|                                                                                                  | <b>项目申</b><br>暫无简                   | <b>报 *</b><br>介<br>点击进入                  |                                                              | <b>我的项目</b><br>暂无简介 | 点击进          | ¥<br>£∧                                       |                 | <b>申请项</b><br>暂无简: | <b>目中止/终止</b><br>介<br>点击 | <b>》</b><br>进入         |
|                                                                                                  | 2、 <u>勾</u>                         | ]选相应项目                                   | 1, 点击【                                                       | 变更】                 | 图 5-1<br>按钮, | 填抵                                            | 灵变夏             | 更信息, t             | 如图 5-2                   | 2 所示。                  |
| 您的当                                                                                              | 当前位置: 首页 > f                        | 刘新创业 > 我的项目                              |                                                              |                     |              |                                               |                 |                    |                          |                        |
| ₹<br>1<br>1<br>1<br>1<br>1<br>1<br>1<br>1<br>1<br>1<br>1<br>1<br>1<br>1<br>1<br>1<br>1<br>1<br>1 | 前项目 项目成<br>同变更<br>是交 🕗 上传变更词        | 項目变更<br>正明材料                             |                                                              |                     |              |                                               | ****            |                    |                          | 1 - 5 of 5             |
| 我<br>三項<br>見<br>一                                                                                | 的项目 项目成<br>目变更<br>是交 》上传变更词<br>培育编号 | 2.2.2.2.2<br>正明材料<br>项目编号                | 项目名称                                                         | 指导老师                | 所属院系         | 原项目成员                                         | 变更后<br>页目成<br>员 | 材料                 | 状态                       | 1 - 5 of 5<br>操作       |
| 33<br>■□₩<br>■<br>■<br>#<br>#                                                                    | 的项目 项目成<br>百变更<br>整交 上传变更)<br>培育编号  | EU 页目変更<br>正明材料<br>项目编号<br>202010269046X | 项目名称<br>《上海市生活垃圾<br>管理条例》的实证<br>分析和规范完善研<br>完一以上海市词<br>行区为样本 | <b>指导老师</b><br>郑超   | 所属院系         | <b>原项目</b><br>成员<br>求 <del>何</del> 一次<br>拉·艾力 | 变更后<br>页页<br>员  | 材料                 | 状态                       | 1 - 5 of 5<br>操作<br>变更 |

图 5-2

如变更项目成员,请重新填写成员排名,如图5-3所示。

| 《上海市生活垃圾管理条例》的 | 实                                |                                                                          |                                                                                    |                                                                                                    |                                                                                                    |                                                                                                    |
|----------------|----------------------------------|--------------------------------------------------------------------------|------------------------------------------------------------------------------------|----------------------------------------------------------------------------------------------------|----------------------------------------------------------------------------------------------------|----------------------------------------------------------------------------------------------------|
| 计设际            |                                  |                                                                          |                                                                                    |                                                                                                    |                                                                                                    |                                                                                                    |
| 法子院            | <b>~</b>                         |                                                                          |                                                                                    |                                                                                                    |                                                                                                    |                                                                                                    |
| 选择一个选项         | 添加                               |                                                                          |                                                                                    |                                                                                                    |                                                                                                    |                                                                                                    |
| 排名             | 学号                               | 姓名                                                                       | 所属院系                                                                               | 项目负责人                                                                                                    | 操作                                                                                                    |                                                                                                    |
| 2              | 10195201456                      | 马依拉·艾力                                                                   | 法学院                                                                                | ○是                                                                                                    | 删除                                                                                                    |                                                                                                    |
| 1              | 10195201405                      | 求倩—                                                                      | 法学院                                                                                | ●是                                                                                                    | 删除                                                                                                    |                                                                                                    |
| 选择一个选项         | 添加                               |                                                                          |                                                                                    |                                                                                                    |                                                                                                    |                                                                                                    |
|                | 选择—个选项<br>排名<br>2<br>1<br>选择—个选项 | 选择—个选项 承加 承加       排名     学号       10195201456       1       10195201405 | 选择—个选项 承加       排名     学号 姓名       10195201456     马依拉艾力       10195201405     求倩— | 進择一个选项     添加       排名     学号     姓名     所属院系       10195201456     马依拉艾力     法学院       10195201405     求倩一     法学院 | 進择一个选项     添加       排名     学号     姓名     所属院系     项目负责人       2     10195201456     马依拉艾力     法学院     夏       1     10195201405     求倩一     法学院     夏       進择一个选项 | 進择一个选项     添加       非名     学号     姓名     所屬院系     项目负责人     操作       2     10195201456     马依拉交力     法学院     ②     删除       10195201405     求備一     法学院     ③     副除 |

3、变更信息填写完成后,点击【保存】按钮。勾选项目,点击【上传变 更证明材料】,上传完后点击【提交】,等待学部(院系)管理员和教务处管 理员审批,如图5-4所示。(这里需要注意检查数据已提交而不是保存了,如 果不提交则院系管理员无法审批)

变更证明模板下载地址: http://www.cxcy.ecnu.edu.cn/18357/list.htm

| 125 |                                 |      |               |                                                                                             |      |      |                                   |                 |    |     |    |
|-----|---------------------------------|------|---------------|---------------------------------------------------------------------------------------------|------|------|-----------------------------------|-----------------|----|-----|----|
|     | 我的项目 项目成果 项目变更                  |      |               |                                                                                             |      |      |                                   |                 |    |     |    |
|     | □ 值目变更<br>□ 提交 □ 上传变更证明材料 1-5 c |      |               |                                                                                             |      |      |                                   |                 |    |     |    |
|     |                                 | 培育编号 | 项目编号          | 项目名称                                                                                        | 指导老师 | 所属院系 | 原项目<br>成员                         | 変更后<br>项目成<br>员 | 材料 | 状态  | 操作 |
| 1   |                                 |      | 202010269046X | 《上海市生活垃圾<br>管理条例》的实证<br>分析和 规范完善研<br>究——以上海市闵<br>行区为样本                                      | 郑超   | 法学院  | <mark>求倩</mark> —<br>, 马依<br>拉·艾力 |                 |    | 未申请 | 变更 |
| 1   |                                 |      | 202010269152G | 以推动丝绸之路经<br>济带和21世纪海上<br>丝绸之路交流对话<br>为背景的中国传统<br>农产品民族品牌建<br>设营销创新实践<br>——以浙江香榧和<br>新疆无花果为例 | 张长军  | 大夏书院 | <mark>求倩一</mark><br>, 马依<br>拉·艾力  |                 |    | 未申请 | 变更 |
|     | -                               |      |               | 资料书书 书                                                                                      |      |      |                                   |                 |    |     | _  |

图 5-4

图 5-3

## 六、项目中止/终止

1、如项目负责人无法继续完成项目研究工作,需提前向院系和指导教师提出项目终止申请,填写并提交项目中止/终止申请表,负责人需在系统内申请:

项目中止:项目已立项,中期检查前停止研究;

项目终止:项目通过中期检查后,未能通过结题验收。

|                          |              |                           | 功能介绍:          | 暂无简介                     |              |              |                       |                   |
|--------------------------|--------------|---------------------------|----------------|--------------------------|--------------|--------------|-----------------------|-------------------|
| <b>项目申</b> 掛<br>新王简介     | έ            | *                         | 我的             | <b>项目</b>                | *            |              | <b>申请项目中」</b><br>新天箭介 | 止 <b>/终止</b>      |
| 自力时时月                    | 点击进          | ±入                        | E /L           | ларл<br>"                | 点击进入         |              | 自九両川                  | 点击进入              |
|                          |              |                           |                |                          |              |              |                       |                   |
|                          | 2            | 3                         |                | 图 6-                     | 1            |              | LIS                   |                   |
|                          |              |                           |                |                          |              |              |                       |                   |
| 2、勾;                     | 选中需要         | 更中止的现                     | 项目,,           | 点击【目                     | 申请项目         | 中止/终         | §止】,,                 | 点击【中止             |
| 2、勾)<br>】-【上f            | 选中需要<br>专附件】 | ₹中止的 <sup>1</sup><br>-【提交 | 项目,,<br>〕,等    | 点击【日<br>待院系 <sup>演</sup> | 申请项目<br>和教务如 | 中止/终<br>上逐级审 | §止】, ,                | 点击【中止<br>图 6-2 所示 |
| 2、勾注<br>】-【上f            | 选中需要<br>专附件】 | 要中止的 <sup>,</sup><br>-【提交 | 项目,;<br>:】,等   | 点击【日<br>待院系7             | 申请项目<br>和教务如 | 中止/终<br>上逐级审 | 登止】,,<br>2<br>核,如图    | 点击【中止<br>图 6-2 所示 |
| 2、勾)<br>] -【上f<br>] -【上f | 选中需要         | 要中止的<br>-【提交              | 项目, ;<br>:】, 等 | 点击【日<br>待院系和             | 申请项目和教务如     | 中止/终止逐级审     | 登止】,<br>7核,如图         | 点击【中止<br>图 6-2 所示 |

图 6-2

Copyright © 2011 EKINGSTAR.com Inc. All rights reserved. 上海树维信息科技有限公司 版权所有

## 七、项目成果

项目负责人需在【我的项目】-【项目成果】-【我的成果】中填写和研究项目相关联的论文发表、竞赛获奖、专利申请、学术会议情况,如图7-1所示。

| 我的项目 项目成果 页目<br>面目成果                                                                                                    | 1变更                                                                                                    |                                                                                                    |                                                                                                    |                                     |                                       |                                                    |                                                                                                    |                                      |                                         |
|----------------------------------------------------------------------------------------------------|----------------------------------------------------------------------------------------------------|----------------------------------------------------------------------------------------------------|----------------------------------------------------------------------------------------------------|-------------------------------------|---------------------------------------|----------------------------------------------------|----------------------------------------------------------------------------------------------------|--------------------------------------|-----------------------------------------|
| · 查询条件                                                                                                    |                                                                                                    |                                                                                                    |                                                                                                    |                                     |                                       |                                                    |                                                                                                    |                                      | 1 - 6 of 6                              |
|                                                                                                    | 培育编号                                                                                                    | 项目编号                                                                                                    | 项目名称                                                                                                    | 项目类型                                | 所属院系                                  | 指导老师                                               | 成                                                                                                    | 员                                    | 操作                                      |
| 页目名称:                                                                                                    |                                                                                                    |                                                                                                    | 《上海市生<br>活垃圾管理                                                                                                    |                                     |                                       |                                                    |                                                                                                    |                                      |                                         |
| f属院系: 🗸                                                                                                    |                                                                                                    |                                                                                                    | 条例》的实                                                                                                    |                                     |                                       |                                                    |                                                                                                    |                                      |                                         |
| 皆导老师:                                                                                                    |                                                                                                    | 202010269046X                                                                                                    | 证分析和 规<br>范完善研究                                                                                                    | 校创                                  | 法学院                                   | 郑超                                                 | 求倩一 , 马                                                                                                    | 依拉·艾力                                | 我的成果                                    |
| ₩ 1 英型: ▼                                                                                                    |                                                                                                    |                                                                                                    | ——以上海                                                                                                    |                                     |                                       |                                                    |                                                                                                    |                                      |                                         |
| 里西鱼间                                                                                                    |                                                                                                    |                                                                                                    | 样本                                                                                                    |                                     |                                       |                                                    |                                                                                                    |                                      |                                         |
|                                                                                                    |                                                                                                    |                                                                                                    | 以推动丝绸                                                                                                    |                                     |                                       |                                                    |                                                                                                    |                                      |                                         |
|                                                                                                    |                                                                                                    |                                                                                                    | 和21世纪海                                                                                                    |                                     |                                       |                                                    |                                                                                                    |                                      |                                         |
|                                                                                                    |                                                                                                    |                                                                                                    | 上丝绸之路<br>交流对话为                                                                                                    |                                     |                                       |                                                    |                                                                                                    |                                      |                                         |
|                                                                                                    |                                                                                                    | 2020102601526                                                                                                    | 背景的中国                                                                                                    | 코쉐                                  | 十百七陸                                  | 化长安                                                | 一 一 二 一 二 一 二 一 二 二 二 二 二 二 二 二 二 二 二 二                                                                                                    | 1210.77-5                            | 我的武用                                    |
|                                                                                                    |                                                                                                    | 2020102091320                                                                                                    | 民族品牌建                                                                                                    |                                     | 人复节院                                  | ±⊿,71                                              |                                                                                                    | INCIT.Y.J                            | 12013/4/644                             |
|                                                                                                    |                                                                                                    |                                                                                                    | 设营销创新                                                                                                    |                                     |                                       |                                                    |                                                                                                    |                                      |                                         |
|                                                                                                    |                                                                                                    |                                                                                                    | 浙江香榧和                                                                                                    |                                     |                                       |                                                    |                                                                                                    |                                      |                                         |
|                                                                                                    |                                                                                                    |                                                                                                    |                                                                                                    |                                     |                                       |                                                    |                                                                                                    |                                      |                                         |
|                                                                                                    |                                                                                                    |                                                                                                    | 新疆无花果<br>为例                                                                                                    |                                     |                                       |                                                    |                                                                                                    |                                      |                                         |
| 当前位置:首页 > 创新创业                                                                                                    | > 我的项目                                                                                                    |                                                                                                    | 新疆无花果为例<br>邂逅新美梅                                                                                                    |                                     | ~                                     |                                                    |                                                                                                    |                                      |                                         |
| 当前位置:首页 > 创新创业                                                                                                    | > 我的项目                                                                                                    |                                                                                                    | 新疆无花果<br>为例<br>邂逅新美梅                                                                                                    |                                     |                                       |                                                    |                                                                                                    |                                      |                                         |
| 当前位置:首页 > 创新创业<br>能的项目 项目成果 项<br>词成果                                                                                                    | > 我的项目<br>自变更                                                                                                    |                                                                                                    | 新疆无花果<br>为例<br>遵過新美梅                                                                                                    |                                     |                                       |                                                    |                                                                                                    |                                      |                                         |
| 当前位置:首页 > 创新创业<br><b>E的项目 项目成果 项</b><br><b>国成果</b><br>查词条件                                                                                                    | > 我的项目                                                                                                    |                                                                                                    | 新疆无花果<br>为例<br>遵過新美梅                                                                                                    |                                     | ~                                     |                                                    |                                                                                                    |                                      | ↓<br>↓                                  |
| 当前位置:首页 > 创新创业<br>能的项目 项目成果 項<br>百成果<br>直询条件<br>目编号:                                                                                                    | > 我的项目                                                                                                    | л                                                                                                    | 新疆无花果<br>为例<br>遵道新美梅                                                                                                    |                                     | ~                                     |                                                    |                                                                                                    |                                      | <b>↓</b><br>•<br>•                      |
| 当前位置:首页 > 创新创业                                                                                                    | <ul> <li>&gt; 我的项目</li> <li>(目空更)</li> <li>(日空更)</li> <li>(反表心又情)</li> <li>(添加)</li> </ul>                                                                                                    | Ласания<br>Жа                                                                                                    | 新疆无花果<br>为例<br>遵道新美梅<br>********                                                                                                    |                                     |                                       |                                                    |                                                                                                    |                                      |                                         |
| 当前位置:首页 > 创新创业<br>約项目 项目成果 項<br><b>1日成果</b><br>查词条件<br>目编号:<br>目名称:<br>■<br>氧院系:                                                                                                    | > 我的项目<br>和目查更<br>发表论文情<br>添加                                                                                                    | 況                                                                                                    | 新疆无花果<br>为例<br>遵适新美梅<br>公司学                                                                                                    |                                     |                                       |                                                    |                                                                                                    |                                      | ¢" 2                                    |
| 当前位置:首页 > 创新创业<br>約00日 00日成果 0<br>1日成果<br>直词条件<br>目编号:<br>目名称:<br>副長系:                                                                                                    | > 我的项目<br>目                                                                                                    | <br>                                                                                                    | 新疆无花果为例 为例 递通新美梅                                                                                                    | 稿件批                                 |                                       | 刊物名称                                               |                                                                                                    | 表时间                                  | ◆** 2<br>操作                             |
| 当前位置: 首页 > 创新创业<br>約00日 00日成果 0<br>日成果<br>直词条件<br>目编号:<br>目名称:<br>■<br>目表称:<br>■<br>単本师:<br>■<br>二<br>二<br>二<br>二<br>二<br>二<br>二<br>二<br>二<br>二<br>二<br>二<br>二                                                                                                    | <ul> <li>&gt; 我的项目</li> <li>(目变更)</li> <li>友表论文信<br/>添加)</li> <li>论文</li> <li>由请专利惯</li> </ul>                                                                                                    | <br> <br> <br> <br> <br> <br> <br> <br> <br> <br> <br> <br> <br> <br> <br> <br> <br> <br>                                                                                                    | 新疆元花果<br>为例<br>遵過新美梅<br>公司<br>公文作者                                                                                                    | 稿件(                                 |                                       | 刊物名称                                               |                                                                                                    | 表时间                                  | ◆** ½<br>操作                             |
| 当前位置: 首页 > 创新创业<br>約00日 00日成果 0<br>日成果<br>直词条件<br>目名称:<br>目名称:<br>目表表称:<br>単型: ・ 、<br>単型: ・ 、<br>重置<br>重词。                                                                                                    | <ul> <li>&gt; 我的项目</li> <li>(目 变更)</li> <li>友表论文值</li> <li>添加</li> <li>论文</li> <li>申请专利加</li> <li>添加</li> </ul>                                                                                                    | <br>                                                                                                    | 新疆元花果<br>为例<br>遵過新美梅<br>シア第一<br>シア第一<br>シア<br>(<br>本<br>)<br>(<br>)<br>(<br>)<br>(<br>)<br>(<br>)<br>(<br>)<br>(<br>)<br>(<br>)<br>(<br>)<br>( | 稿件社                                 |                                       | 刊物名称                                               |                                                                                                    | 表时间                                  | ◆** 2<br>操作                             |
| 当前位置: 首页 > 创新创业<br>約00日 00日成果 0<br>日成果<br>直辺祭件<br>目編号:<br>目名称:<br>単表标:<br>単美型: ・<br>重置 直询                                                                                                    | <ul> <li>&gt; 我的项目</li> <li>(目交更)</li> <li>友表论文信<br/>添加)</li> <li>论文</li> <li>申请专利酬</li> <li>添加)</li> <li>左知時(</li> </ul>                                                                                                    |                                                                                                    | 新疆无花果<br>为例<br>递過新美梅<br>公文作者                                                                                                    |                                     |                                       | 刊物名称                                               |                                                                                                    | 表时间                                  | ◆■ 返<br>操作<br>4 1 現在                    |
| 当前位置: 首页 > 创新创业<br>約00日 00日成果 0<br>日成果<br>直词条件<br>目编号:<br>目名称:<br>単表标:<br>二<br>単文型: ・<br>重置<br>重词                                                                                                    | <ul> <li>&gt; 我的项目</li> <li>(目空更)</li> <li>友表论文值</li> <li>添加)</li> <li>论文</li> <li>申请专利版</li> <li>添加)</li> <li>专利题名</li> </ul>                                                                                                    | <br>                                                                                                    | 新疆无花果<br>为例<br>递過新美梅<br>公文作者<br>中请专利号                                                                                                    | 稿件地                                 | 応                                     | 刊物名称           長利号         授                       | (人) (大) (大) (大) (大) (大) (大) (大) (大) (大) (大                                                                                                    | 表时间                                  | ◆<br>→<br>操作<br>人<br>」操作                |
| 当前位置: 首页 > 创新创业<br>論前位置: 首页 > 创新创业<br>正<br>面の案件<br>目編号:<br>目編号:<br>目編]<br>目編]<br>目編]<br>目編]<br>目編]<br>目編]<br>目編]<br>目編]<br>目編]<br>目編]<br>目編]<br>目編]<br>目編]<br>目編]<br>目編]<br>目編]<br>目編]<br>目編]<br>目編]<br>目編]<br>目編]<br>目編]<br>目編]<br>目編]<br>目編]<br>目編]<br>目編]<br>目編]<br>目編]<br>目編]<br>目編]<br>目編]<br>目編]<br>目編]<br>目編]<br>目編]<br>目編]<br>目編]<br>目編]<br>目編]<br>目編]<br>目編]<br>日<br>日<br>日<br>日<br>日<br>日<br>日<br>日<br>日<br>日<br>日<br>日<br>日 | <ul> <li>&gt; 我的项目</li> <li>(目 变更</li> <li>友表论文情<br/>添加</li> <li>论文</li> <li>申请专利酬</li> <li>承加</li> <li>专利题名</li> <li>竞赛获奖情</li> </ul>                                                                                                    | <br>                                                                                                    | 新疆无花果<br>为例<br>遵過新美梅<br>公文作者                                                                                                    | 稿件地                                 | · 志                                   | 刊物名称           長利号         授術                      |                                                                                                    | 表时间                                  | ◆■返<br>操作<br>人 操作                       |
| 当前位置: 首页 > 创新创业<br>(前位目 页目成果 厚<br>目成果<br>直词条件<br>目編号:<br>目名称:<br>単本师:<br>当类型: ~ ~<br>重置 直询                                                                                                    | <ul> <li>&gt; 我的项目</li> <li>(目空更)</li> <li>友表论文值</li> <li>添加)</li> <li>论文</li> <li>申请专利提<br/>添加)</li> <li>专利题名</li> <li>完赛获奖值</li> <li>添加)</li> </ul>                                                                                                    |                                                                                                    | 新疆无花果<br>为例<br>遵過新美梅<br>公文作者                                                                                                    | 稿件地                                 | (态)                                   | 刊物名称       長利号     授祝                              | (次)     (次)     (次) | 表时间                                  | ◆■ 返<br>操作<br>人 操作                      |
| 当前位置: 首页 > 创新创业                                                                                                    | <ul> <li>&gt; 我的项目</li> <li>&gt; 我的项目</li> <li>&gt; 我的项目</li> <li>&gt; 我的项目</li> <li>&gt; 我的项目</li> <li>&gt; 我的项目</li> <li>&gt; 我的项目</li> <li>&gt; 我的项目</li> <li>- 我的项目</li> <li>- 我的现在</li> <li>- 我的现在</li> <li>- 我的现在</li></ul>                                                                                                    | 辺目     近       辺目     近       沢        「 专利申请者 ]       沢                                                                                                    | 新疆元花晃<br>为例<br>遵過新美梅<br>必知<br>公文作者<br>申请专利号<br>寛嘉                                                                                              | 稿件地           申请专利时           申请专利时 | 旅空 (                                  | 刊物名称            同場             授利号             授利号 |                                                                                                    | 表时间<br>学生第*权利/<br>获奖时间               | ◆ 2<br>操作<br>人 操作<br>操作                 |
| 当前位置: 首页 > 创新创业                                                                                                    | <ul> <li>大約项目</li> <li>大約项目</li> <li>大素心文信</li> <li>添加</li> <li>交利期</li> <li>交入計算</li> <li>添加</li> <li>支利期</li> <li>交利期</li> <li>交流</li> <li>病抗染情</li> <li>添加</li> <li>売素気</li> <li>条加</li> <li>売素気</li> </ul>                                                                                                    | 第二     第二       第二     第二       第二     第二       第二     第二       第二     第二       第二     第二       第二     第二       第二     第二       第二     第二       第二     第二       第二     第二       第二     第二       第二     第二       第二     第二       第二     第二       第二     第二       第二     第二 | 新疆无花果<br>为例<br>遵通新美梅<br>必文作者<br>申请专利号<br>                                                                                                    | 稿件地<br>申请专利时<br>E办单位                | 流<br> <br>  授权1<br> <br>  获奖学:        | 刊物名称       時利号     授何                              |                                                                                                    | 表时间                                  | ◆ 12<br>操作<br>人 操作                      |
| 当前位置: 首页 > 创新创业<br>約项目 项目成果 項<br>目成果<br>宣词条件<br>目编号:<br>目名称:<br>副名称:<br>副業形系:<br>二、<br>学老师:<br>当类型:<br>二、<br>、<br>重置<br>重询                                                                                                    | <ul> <li>我的项目</li> <li>我的项目</li> <li>(目交更)</li> <li>(方表: 花文情)</li> <li>添加</li> <li>(交束)</li> <li>(市)</li> <li>(市)</li> <li< td=""><td>题目     近       题目     近       況        「参利申请者」       況       「書表等级       国内学术交流会</td><td>新疆元花県<br/>あ例</td><td>稿件社           申请专利时           E办单位</td><td>、 な 、 、 、 、 、 、 、 、 、 、 、 、 、 、 、 、 、</td><td>刊物名称       F刊物名称       長利号   授打       長利号   授打</td><td>次            次            次            次</td><td>表时间           学生第*权利/           获奖时间</td><td>▲ · · · · · · · · · · · · · · · · · · ·</td></li<></ul> | 题目     近       题目     近       況        「参利申请者」       況       「書表等级       国内学术交流会                                                                                                    | 新疆元花県<br>あ例                                                                                                    | 稿件社           申请专利时           E办单位  | 、 な 、 、 、 、 、 、 、 、 、 、 、 、 、 、 、 、 、 | 刊物名称       F刊物名称       長利号   授打       長利号   授打     | 次            次            次            次                                                                                                    | 表时间           学生第*权利/           获奖时间 | ▲ · · · · · · · · · · · · · · · · · · · |

图7-1

## 八、证书下载

通过学校审核并且已结题的项目,项目负责人可在【我的项目】中勾选项目 后直接下载电子可信结题证书,如图8-1所示。

| 您的言 | 当前位置: 首页 >    | > 创新创业 > 我的项目 |                                                                                 |          |      |         |
|-----|---------------|---------------|---------------------------------------------------------------------------------|----------|------|---------|
| Ð   | <b>納项目</b> 页目 | 成果 项目变更       |                                                                                 |          |      |         |
| ■我  | 的项目           |               |                                                                                 |          |      |         |
| ۲ 🚯 | 下载证书          |               |                                                                                 |          |      |         |
|     | 相同編号          | <b>坝</b> 目编号  | <b>山日名称</b>                                                                     | <u> </u> | 所属院系 | 指导老师    |
| 0   |               | 202010269046X | 《上海市生活垃圾管理条例》<br>的实证分析和 规范完善研究<br>——以上海市闵行区为样本                                  | 校创       | 法学院  | 郑超      |
| 0   |               | 202010269152G | 以推动丝绸之路经济带和21世<br>纪海上丝绸之路交流对话为背<br>景的中国传统农产品民族品牌<br>建设营销创新实践——以浙江<br>香榧和新疆无花果为例 | 国创       | 大夏书院 | 张长军     |
| 0   | 2020PY-621    | 202110269156G | 邂逅新美梅——新疆喀什地区<br>伽师县乡村振兴与扶贫巩固实<br>践                                             | 国创       | 大夏书院 | 张长军,朱品宽 |
| 0   | 2020PY-059    | 2021102690125 | 《公司法》71条及其司法解释<br>的司法实务裁判研究——基<br>于案例数据库的实证分析                                   | 市创       | 法学院  | 刘新民     |
|     |               |               |                                                                                 |          |      |         |

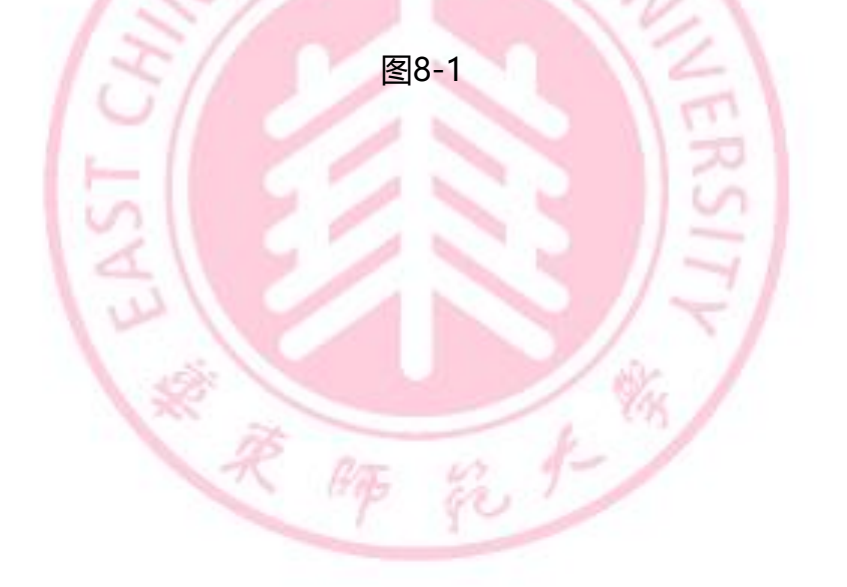